2023/12/6 Wed.

## 問題解決技法入門

# 4. GIS 1. choropleth map

堀田 敬介

※GIS = Geographic Information System(s), 地理情報システム

# choropleth map とは?

- コロプレス図 choropleth map
  - データ(数値)を地図に表現する方法の一つ
  - データ(数値)を幾つかの階級に区分し,地 図上の区域毎に各階級に応じた色を塗る
  - 色は色彩や明暗のグラデーションにすること が多い(その方がわかりやすい)
  - 例)神奈川県茅ヶ崎市の 人口コロプレス図

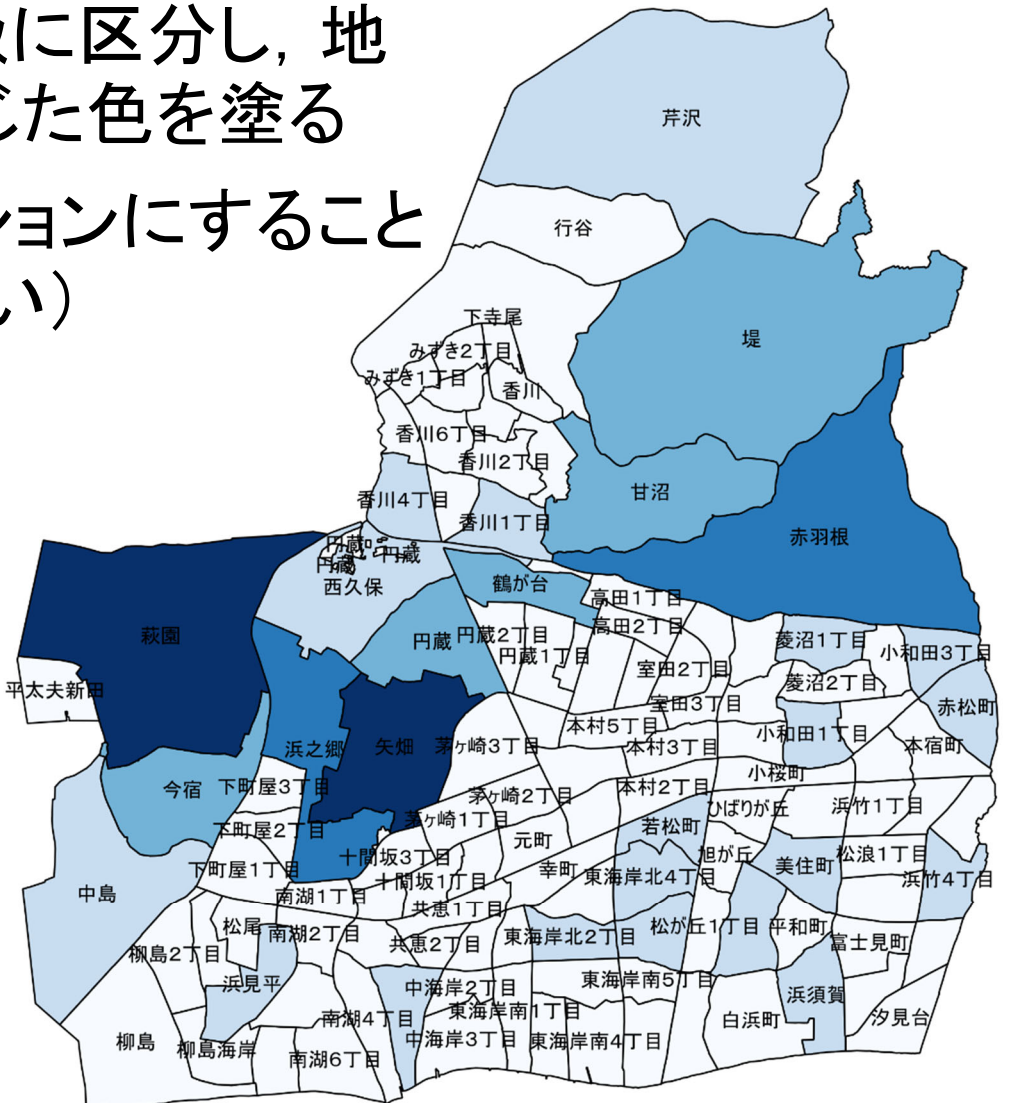

### 1. データの取得の準備

### ① マイドキュメント [K:]ドライブ にデータ用の専用フォルダを作る フォルダ名は「GISdata」とする

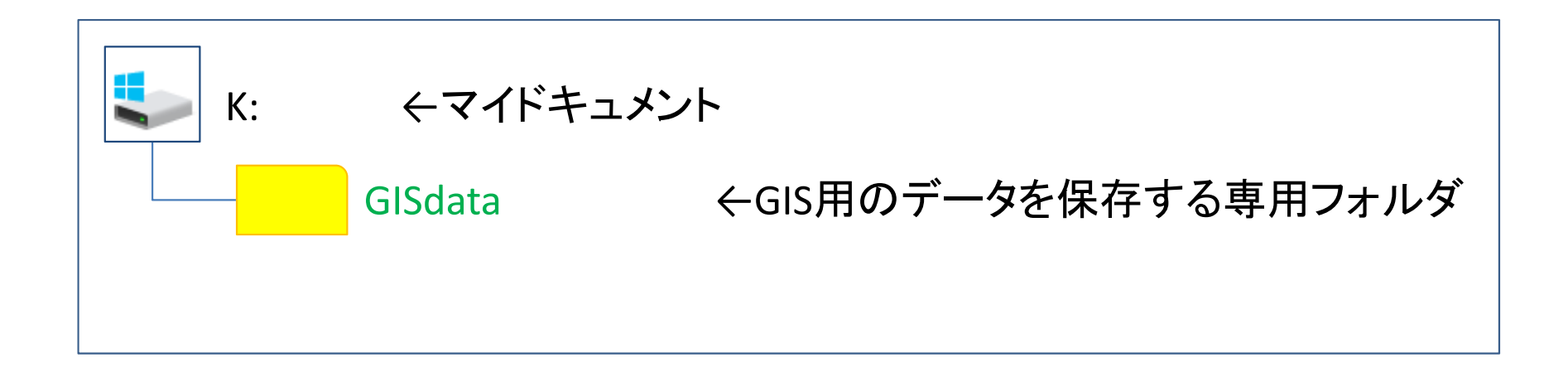

※GISで使用するデータ(shpファイルなど)は、一度保存場所を決めて保存したら、 その後は<mark>絶対にいじってはならない</mark>、フォルダを移動したり、ファイル名を変更した りしたらダメ

※GISで使用するファイル専用のフォルダとする

- 2. <u>データの取得(地図・統計データの取得)</u>
  - ① ブラウザで「e-Stat」検索→「e-Stat政府統計の総合窓口」サイト
  - ②「統計データを活用する」の「地図(統計GIS)」を選択
  - ③「境界データダウンロード」を選択
  - ④「境界データダウンロード」で以下を順に選択
    - Ⅰ. 「小地域」--「国勢調査」--「2020年」--「小地域(町丁·字等別)」
    - II. 「世界測地系平面直角座標系・Shapefile」の順に選択
  - ⑤ 欲しい地域(都道府県&市区町村)を探し,右のボタンを押す

ここでは例として「東京都」「13121足立区」を選択

⑥ ダウンロードしたファイルを,準備で作成した「GISdata」に保存

- 3. <u>データ(zip圧縮ファイル)の解凍</u>
  - ① マイドキュメント([K:]ドライブ)内のデータ保存用フォルダ 「GISdata」に保存したダウンロードデータを解凍する

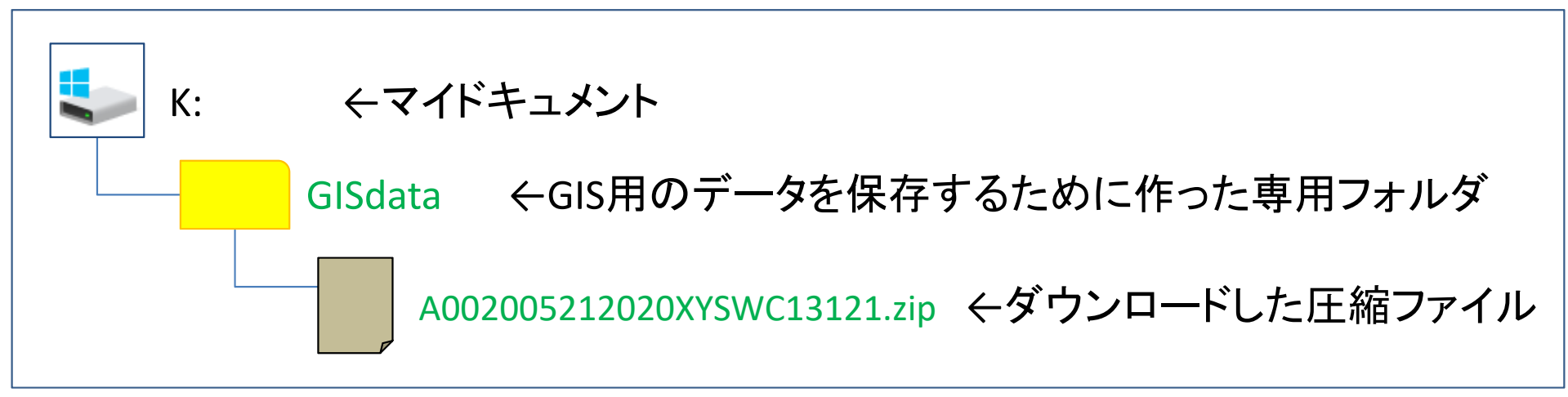

※拡張子がzipのファイルは、「zip形式」という「圧縮ファイル形式」の1つ

< 圧縮ファイルの解凍の仕方>

ファイルを「右クリック」し、「すべて展開」を選ぶ ※このとき、セキュリティ警告が出る場合は [OK] でよい

※ファイルを解凍すると、ファイル名と同じ名前の「フォルダ」ができ、その中に解凍 されたファイルが複数ある

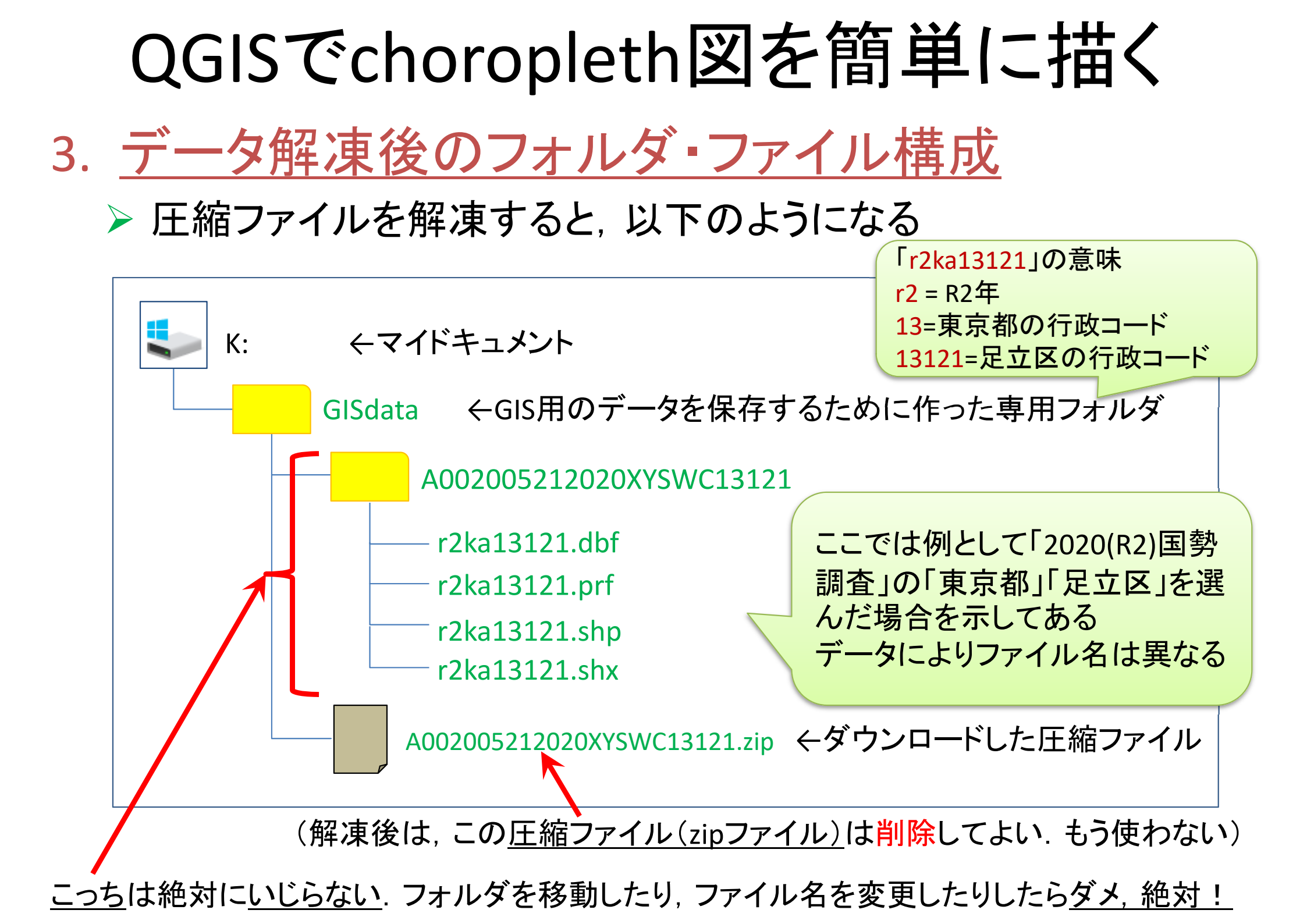

### QGISでchoropleth図を簡単に描く 4. QGISで行政区域を表示 QGIS x.xx.xx を起動 QGIS 2.18 (※x.xx.xx はバージョン番号) GRASS GIS 7.2.1 左下(or中央下)「Windows」マークから 1 OSGeo4W Shell 「全てのプログラム(or全てのアプリ)」を選ぶ 2 QGIS Browser 2.18.13 「Q」の項目にある「QGIS x.xx.xx」をクリック QGIS Browser 2.18.13 with GR 3 QGIS Desktop 2.18.13 4. その中から「QGIS Desktop x.xx.xx」を選択 QGIS Desktop 2.18.13 with GR Qt Designer with QGIS 2.18.13

※この資料に出てくる画面は、QGISの異なる幾つかのバージョンが混在している(例: 2.18.13, 3.4.1, 3.22.8など)ので、メニュー画面・表示名や実行操作・結果等が、今、実際に使っているものと異なる場合があることに注意異なる場合は、適宜、読み替えて実施せよ

SAGA GIS (2.3.2)

Setup

#### QGISでchoropleth図を簡単に描く 4. <u>QGISで行政区域</u>を表示 (2) メニューの 「レイヤ(L)」―「レイヤの追加」―「ベクタレイヤの追加」 を選択 Q 無題のプロジェクト - QGIS プロジェクト(J) 編集(E) レイヤ(L) 設定(S) プラグイン(P) ベクタ(O) ラスタ(R) ビュ-(V) データベー<u>ズ(D)</u> Web(<u>W</u>) プロセッシング(<u>C</u>) ヘルプ(H) データソースマネージャ(D) Ctrl+L レイヤの作成 🦺 😭 Vĩ 🔏 🖏 ▶ √ ベクタレイヤの追加... レイヤの追加 Ctrl+Shift+V ブラウザ 埋め込みレイヤとグループ... - ラスタレイヤの追加... Ctrl+Shift+R デリミティッドテキストレイヤの追加... 다 😂 🍸 📬 🔞 レイヤ定義ファイルからの追加... PostGISレイヤの追加... Ctrl+Shift+D ☆ お気に入り スタイルのコピー 69 SpatiaLiteレイヤの追加... Ctrl+Shift+L □ π−4 スタイルの貼り付け MSSQL 空間レイヤの追加... C C:¥ Ctrl+Shift+M レイヤのコピー R9. D:¥ DB2 空間レイヤの追加... Ctrl+Shift+2 🔮 GeoPackage レイヤ/グループの貼り付け Oracle Spatial レイヤの追加... Ctrl+Shift+O O, SpatiaLite 仮想レイヤの追加/編集... 属性テーブルを開く(A) F6 PostGIS 62 WMS/WMTSレイヤの追加... Ctrl+Shift+W 編集∓−ド切替 MSSOL ArcGIS MapServer レイヤの追加(G)... 62 レイヤ編集内容の保存 Oracle WCSレイヤの追加… 現在の編集 DB<sub>2</sub> WFSレイヤの追加...

ArcGIS FeatureServer レイヤの追加(C)...

名前をつけて保存(S)...

レイヤ定義ファイルとして保存...

WMS/WMTS

XYZ Tiles

A MCS

### QGISでchoropleth図を簡単に描く 4. <u>QGISで行政区域</u>を表示 ③「データソースマネージャ ベクタ」d-boxの [ソース] にある [ベ クタデータセット]の欄の右端のボタンをクリック 🔇 データソースマネージャー| ベクタ ? X ソースタイプ V 🚆 ベクタ ● ファイル(1) ○ ディレクトリ(1) ○ データベース(1) ○ Protocol: HTTP(S), クラウドなど System ラスタ エンコーディング ソース 🕌 Χッシュ ベクタデータセット デリミティッドテキスト GeoPackage ✓ 保存した行政区域ファイルのフォルダ中からシェー SpatiaLite プファイル(\*\*\*.shp)を選択し,「開く」 PostgreSQL MSSQL (※データが2020(R2)年足立区の場合 r2ka13121.shp) 👤 Oracle DB2 ✓ この画面に戻るので、「追加」ボタンを1回だけク 仮想レイヤー リックしてから「閉じる」 💮 wms/wmts 🖶 wcs 🖯 WFS 閉じる 追加(<u>A</u>) ヘルプ

※この時, 次ページの「座標変換の選択」d-box が表示 される場合があるが, 次ページにあるとおり[OK]で良い

### 4. QGISで行政区域を表示

### 「\*\*\*の座標変換の選択」d-box が表示される Ti<u>ps!</u>

OK

キャンセル

Q r2ka13121の座標変換の選択 2つのCRSの間で複数の座標変換が可能です。用途やデータの原点、その他の条件を考慮して適切 な座標変換を選択して下さい。

変換元CRS EPSG:2451 - JGD2000 / Japan Plane Rectangular CS IX

変換先の座標参照系(CRS) EPSG:4326 - WGS 84

### 精度(単位·m) 変換 1 Inverse of Japan Plane Rectangular CS zone IX + JGD2000 to WGS 84 (1) lapan - onshore 2 Inverse of Japan Plane Rectangular CS zone IX + JGD2000 to WGS 84 (2) Japan - onshore -Inverse of Japan Plane Rectangular CS zone IX + JGD2000 to WGS 84 (1) • 適用範囲: Cadastre, engineering survey, topographic mapping

- (large and medium scale) 備考: Original transformation by Gauss-Kruger formula. • 通用範囲: (null/copy) Approximation for medium and low

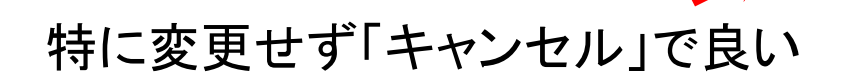

CRS = Coordinate Reference System = 座標参照系 地図上で位置を表す決まり事のこと. これを指定 しないと地図を表示出来ない. 主に2種類 ▶ 地理座標系 = 地球の球面上に表現 ▶ 投影座標系 = 平面直角座標系など 参考:「国土地理院:日本の測地系」 https://www.gsi.go.jp/sokuchikijun/datummain.html 単位は2種類のどちらかで表現 ▶ 緯度/経度(度) 例) 北緯35.xxxx度, 東経139.yyyy度 ▶ 原点(0,0)を設定し、そこからの位置(m,m) EPSG = European Petroleum Survey Group 各国測地系/投影法に振られたユニークコード

例)EPSG4326 = WGS 84(世界測地系1984) 例)EPSG6668 = JGD2011(日本測地系2011)

### 4. <u>QGISで行政区域を表示</u> 【完成】

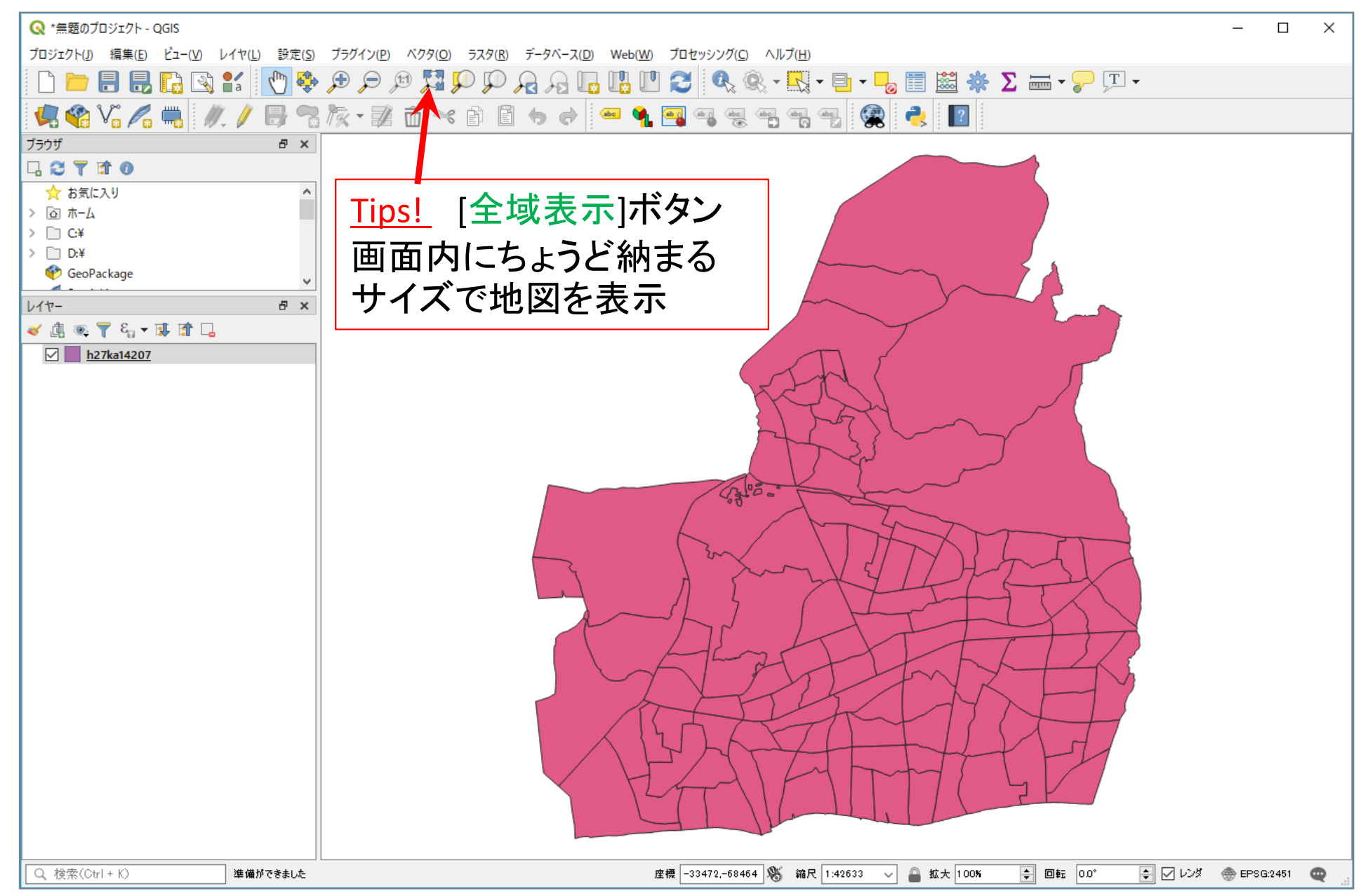

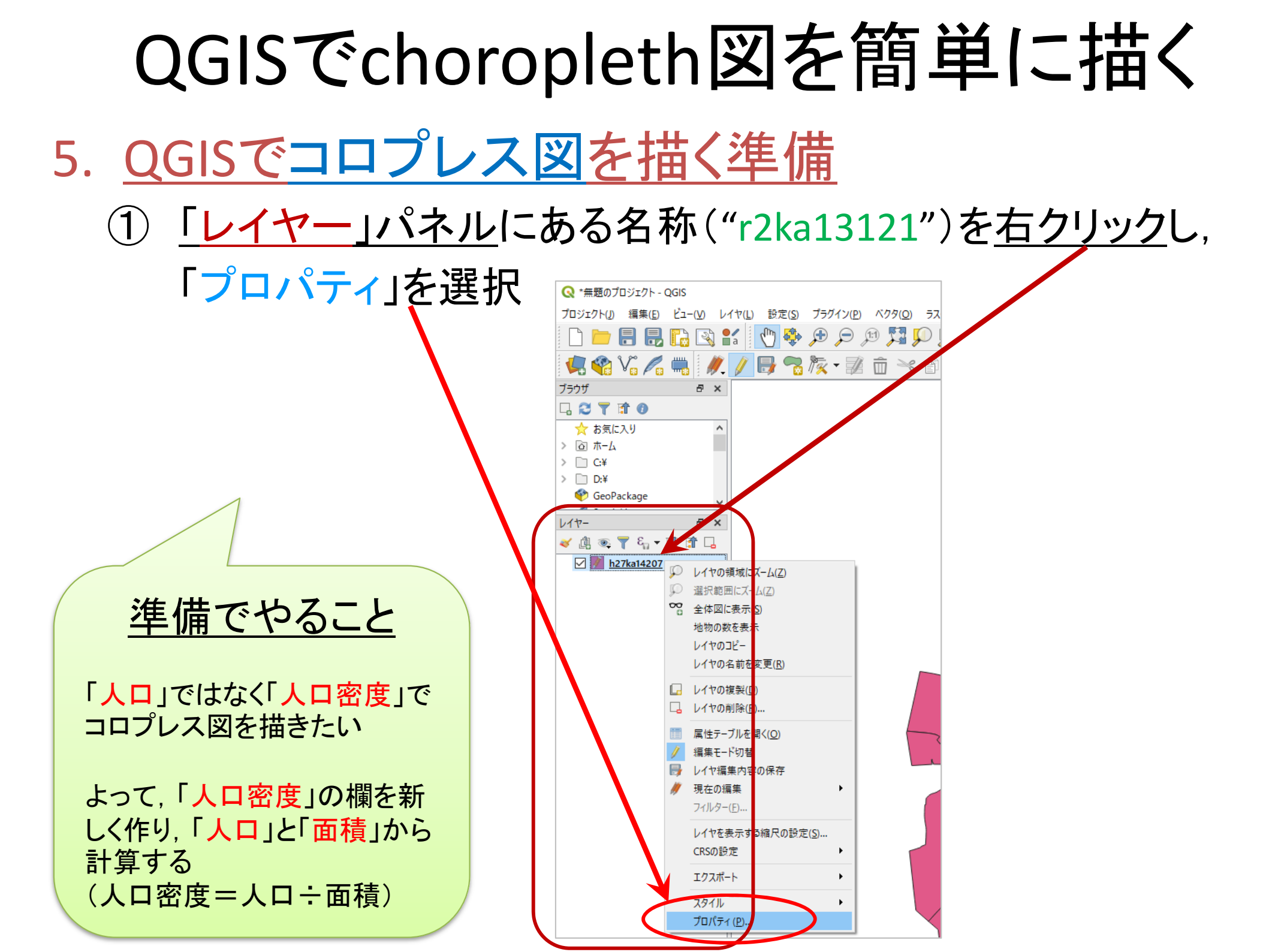

| QGISでchoropleth図を簡単に描く      |                           |        |           |           |         |         |    |    |      |                              |  |  |  |  |
|-----------------------------|---------------------------|--------|-----------|-----------|---------|---------|----|----|------|------------------------------|--|--|--|--|
| 5. <u>QGISで⊐</u>            | . <u>QGISでコロプレス図を描く準備</u> |        |           |           |         |         |    |    |      | 新しいフィールド[Density]<br>を追加する作業 |  |  |  |  |
| (2)[属性]を選び[フィールド計算機]をクリック   |                           |        |           |           |         |         |    |    |      |                              |  |  |  |  |
| Q レイヤプロパティ — r2ka13121 — 属性 |                           |        |           |           |         |         |    |    |      |                              |  |  |  |  |
| C                           | 2                         | 16     | 1. 🖊 🔛    |           |         |         |    |    |      |                              |  |  |  |  |
| 6                           | 🔓 🔓                       | Id 🔺   | 名前        | 別名(Alias) | データ型    | タイプ名    | 長さ | 精度 | אלאב | 設定                           |  |  |  |  |
| 3                           | × 1-7                     | abc O  | KEY_CODE  |           | QString | String  | 11 | 0  |      |                              |  |  |  |  |
| ©                           | × / ^                     | abc 1  | PREF      |           | QString | String  | 2  | 0  |      |                              |  |  |  |  |
|                             | 🍑 シンボロジ                   | abc 2  | CITY      |           | QString | String  | 3  | 0  |      |                              |  |  |  |  |
|                             | bc ラベル                    | abc 3  | S_AREA    |           | QString | String  | 6  | 0  |      |                              |  |  |  |  |
|                             | פגד 🖸                     | abc 4  | PREF_NAME |           | QString | String  | 12 | 0  |      |                              |  |  |  |  |
|                             | > 3DK-                    | abc 5  | CITY_NAME |           | QString | String  | 16 | 0  |      |                              |  |  |  |  |
|                             |                           | abc 6  | S_NAME    |           | QString | String  | 96 | 0  |      |                              |  |  |  |  |
|                             | <u>1</u> , 9170∋L         | abc 7  | KIGO_E    |           | QString | String  | 3  | 0  |      |                              |  |  |  |  |
|                             | 属性                        | 123 8  | HCODE     |           | int     | Integer | 4  | 0  |      |                              |  |  |  |  |
| E                           | 🚽 属性フォーム                  | 1.2 9  | AREA      |           | double  | Real    | 14 | 3  |      |                              |  |  |  |  |
|                             | ┫ テーフル結合                  | 1.2 10 | PERIMETER |           | double  | Real    | 14 | 3  |      |                              |  |  |  |  |
|                             |                           | 123 1  | R2KAxx    |           | int     | Integer | 6  | 0  |      |                              |  |  |  |  |
|                             |                           | 123 12 | R2KAxx_ID |           | int     | Integer | 6  | 0  |      |                              |  |  |  |  |
| *                           | 🌽 アクション                   | abc 13 | KIHON1    |           | QString | String  | 4  | 0  |      |                              |  |  |  |  |
| 9                           | 🔎 表示名                     | abc 14 | 4 DUMMY1  |           | QString | String  | 1  | 0  |      |                              |  |  |  |  |

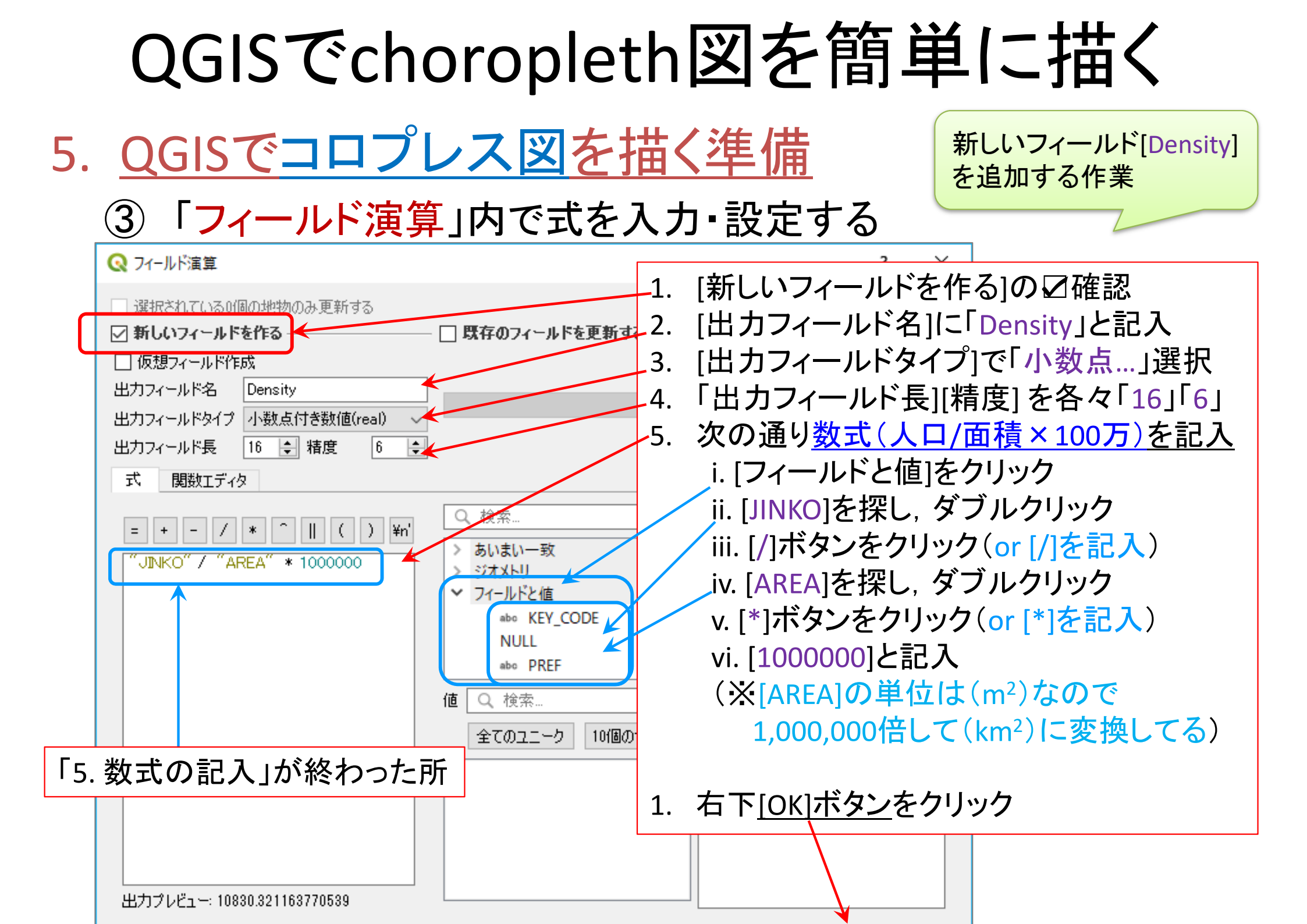

| QGISでchoropleth図を簡単に描く                                                                                                    |         |                         |                 |                    |              |                                     |                                   |                                                                                             |                                                 |   |  |  |
|----------------------------------------------------------------------------------------------------|---------|-------------------------|-----------------|--------------------|--------------|-------------------------------------|-----------------------------------|---------------------------------------------------------------------------------------------|-------------------------------------------------|---|--|--|
| 5. QGISでコロプレス                                                                                                    | ×       | を描く準                    | <u>【</u>        | Ĺ                  |              | 新し<br>が追                            | いフィ-<br>加され                       | ールド[<br>したかの                                                                                | Density]<br>D確認                                 |   |  |  |
| <ul> <li>(4) レイヤー」パネルの</li> <li>「属性テーブルを開く</li> </ul>                                                                                                    | 名権      | がを <u>右クリ</u><br>選択.    | <u>ック</u><br>問( | <u>"し</u> ,<br>ヽ+- | . Г 🥫        |                                     |                                   | Ž                                                                                           | 1-                                              |   |  |  |
|                                                                                                    |         | [De                     | nsit            | , , , , _<br>y]カ   | · / //<br>《追 | 加さ                                  | れた                                | こと                                                                                          | ー<br>を確認                                        |   |  |  |
| ブラウザ                                                                                                    | Nev KEY | 7ka14207 :: 地物数 省計:<br> | 130、71)         | 6<br>130,          | 選択:0         | s 🍸 🔳 4                             | s 🔎   🚺                           | -<br>-<br>-<br>-<br>-<br>-<br>-<br>-<br>-<br>-<br>-<br>-<br>-<br>-<br>-<br>-<br>-<br>-<br>- | ローズ<br>() () () () () () () () () () () () () ( | 新 |  |  |
| $ \begin{array}{c} & & & \\ & & \\ & & \\ & & \\ \hline & & \\ \hline & & \\ & & \\ & & $ | KI<br>1 | GO_I MOJI<br>茅ヶ崎        | KBSUM<br>0      | JINKO<br>0         | SETAI<br>0   | X_CODE<br>139.39664                 | Y_CODE<br>35.33251                | KCODE1<br>0010-00                                                                           | Density<br>0.000000                             | ^ |  |  |
| ▶ <u>h27ka14207</u> ▶ レイヤの領域にズーム(2) ○ 違択範囲にズーム(2) ※ 全体図に表示(S) 地物の数を表示                                                                                                    | 2       |                         | 13<br>14        | 1002<br>705        | 443<br>288   | 139.40900<br>139.40266              | 35.33991<br>35.33345              | 0010-00                                                                                     | 10830.321164<br>4324.480374                     |   |  |  |
| レイヤのコピー<br>レイヤの名前を変更( <u>R</u> )<br>レイヤの複製(か<br>し、レイヤの削除( <u>R</u> )                                                                                                    | 5       | 茅ヶ崎2丁目<br>茅ヶ崎3丁目        | 13              | 920                | 401          | 139.40736<br>139.40515              | 35.33519<br>35.33819              | 0010-02                                                                                     | 6354.347187<br>16.802636                        |   |  |  |
| 国性テーブルを開く(Q)<br>毎年エード切枝<br>フィルター(E)…<br>レイヤを表示する縮尺の設定(S)…                                                                                                    | 7       | 本村1丁目<br>本村2丁目<br>本村3丁目 | 14              | 981                | 411<br>504   | 139.41204<br>139.41801<br>139.41882 | 35.335414<br>35.33541<br>35.33816 | 0050-02                                                                                     | 5417.802362<br>8040.919199                      |   |  |  |
| CRSの設定     ・       エクスポート     ・       スタイル     ・       ブロパティノの     ・                                                                                                    | 9       | 本村4丁目<br>本村5丁目          | 24              | 1762               | 760          | 139.41252<br>139.41461              | 35.33647<br>35.33962              | 0050-04                                                                                     | 10145.488201<br>11303.595823                    |   |  |  |
|                                                                                                    | 11      | 元町                      | 21              | 1332               | 717          | 139.40853                           | 35.33233                          | 0100-00                                                                                     | 8708.714629                                     | ) |  |  |

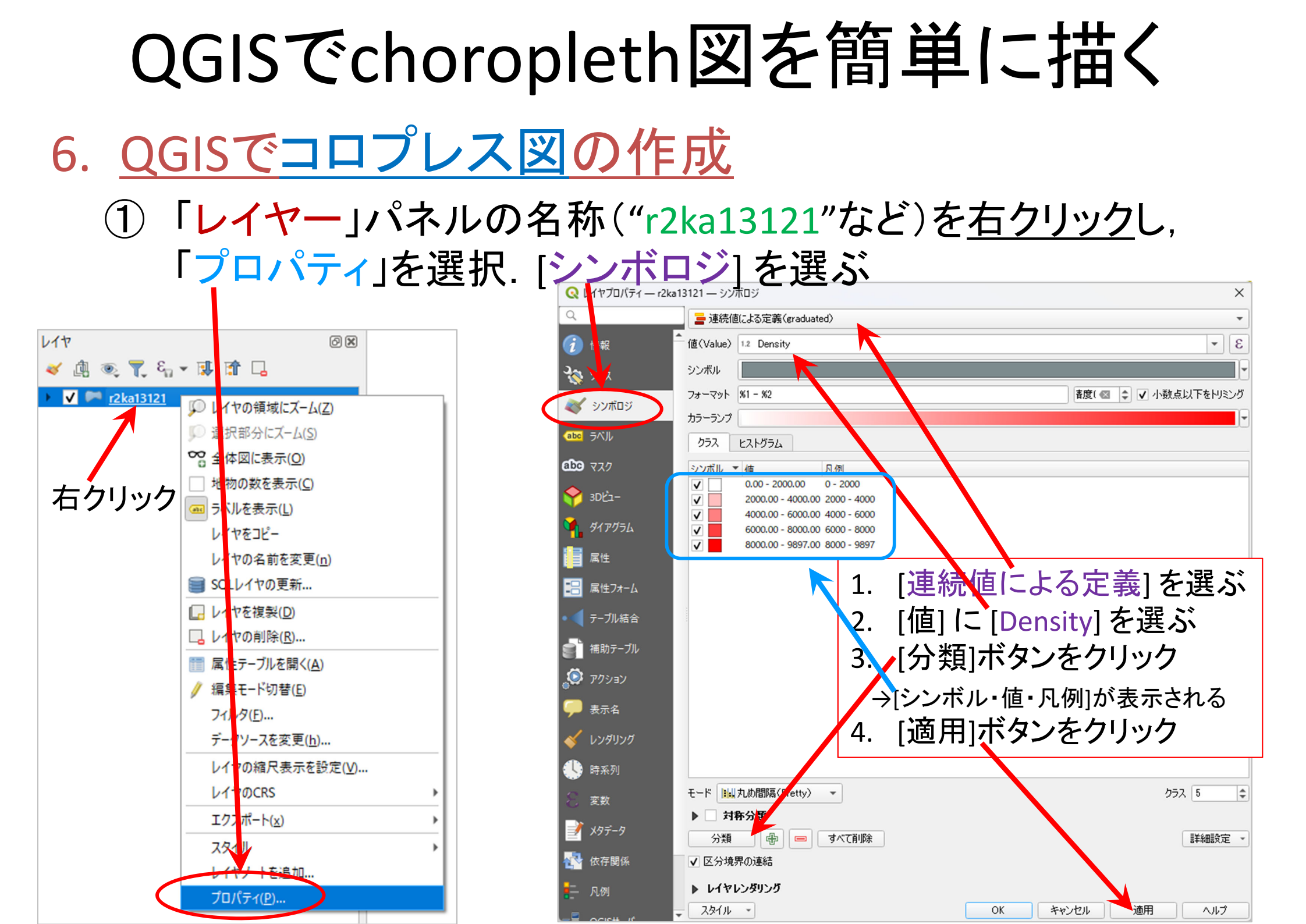

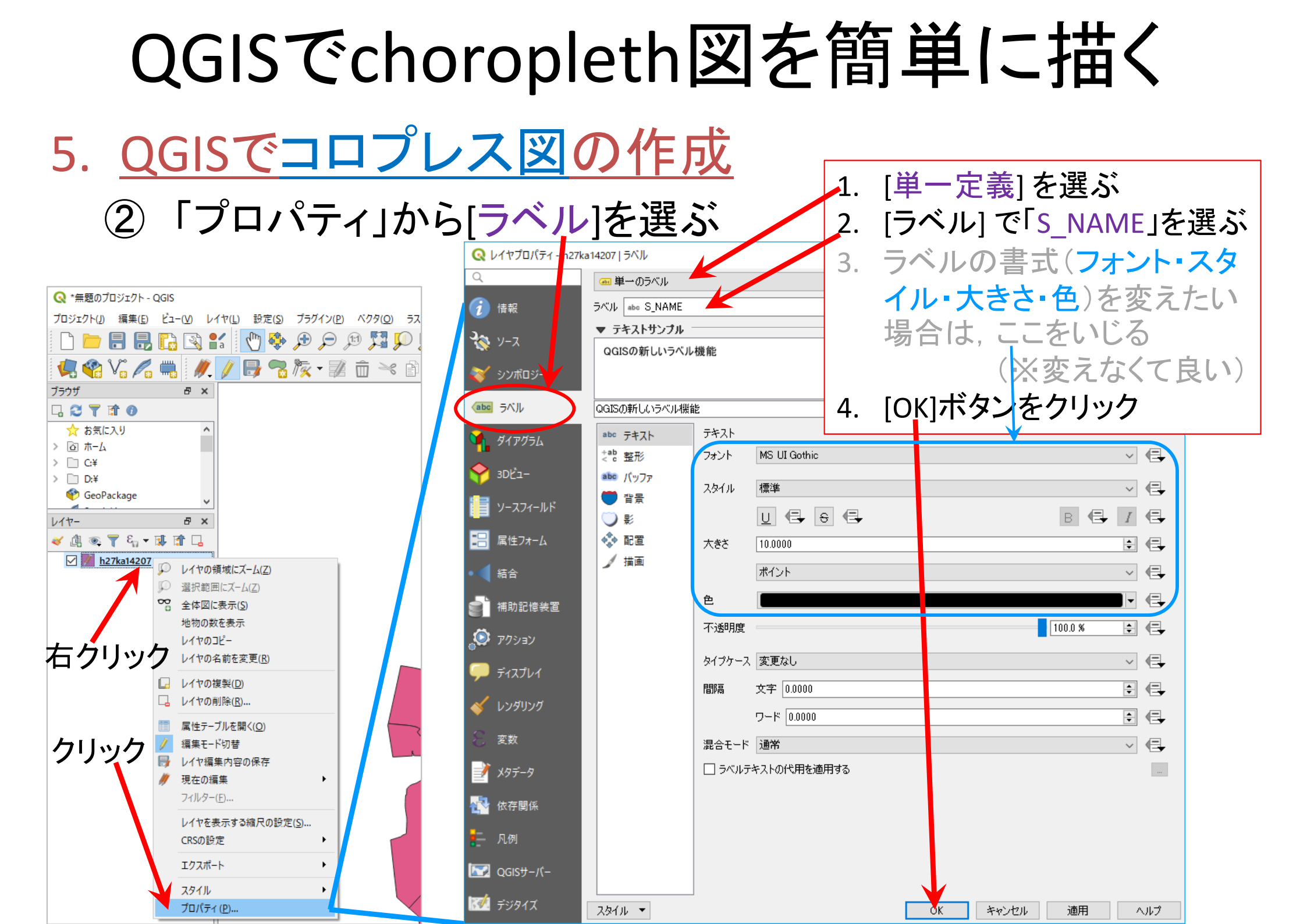

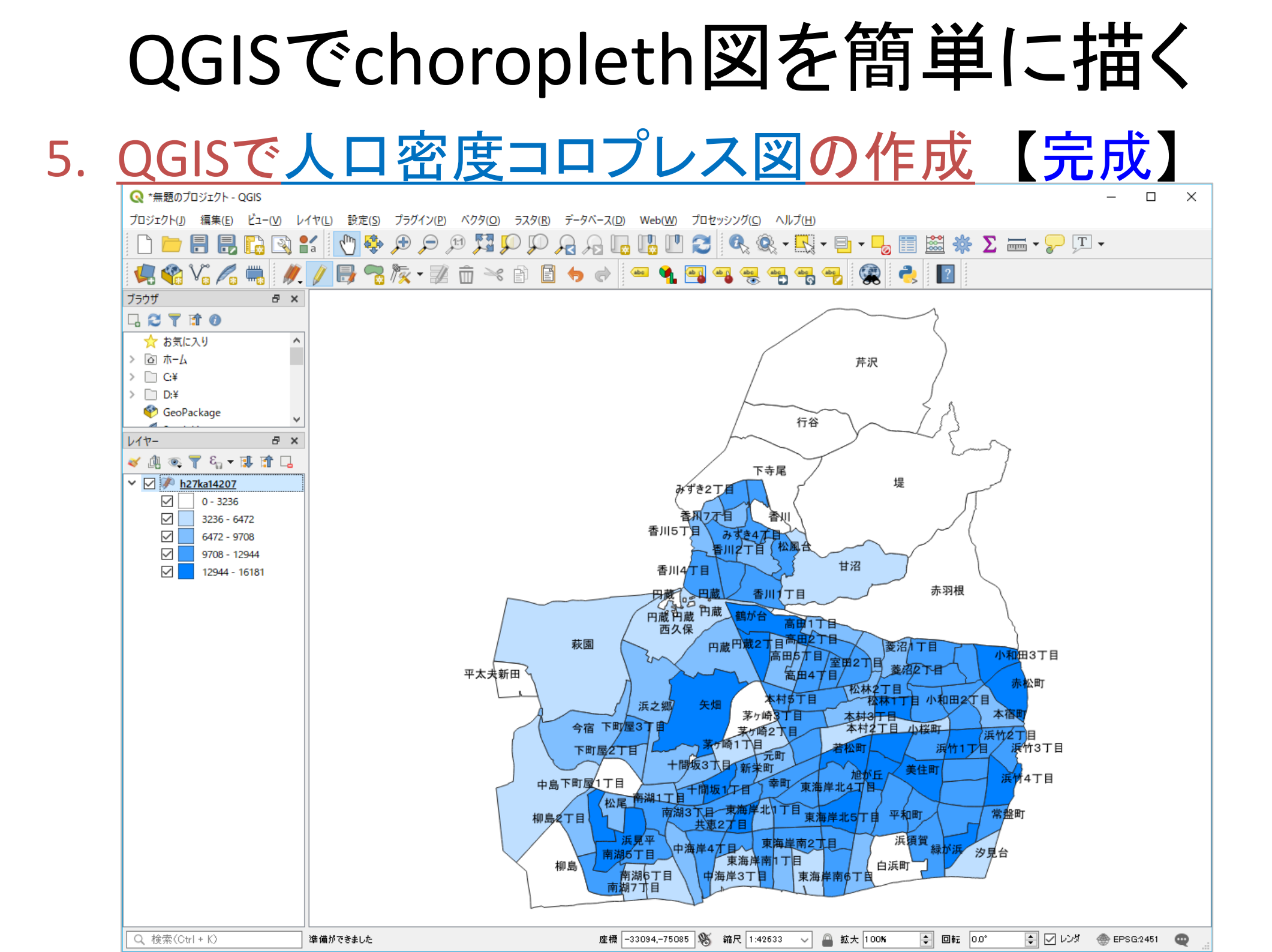

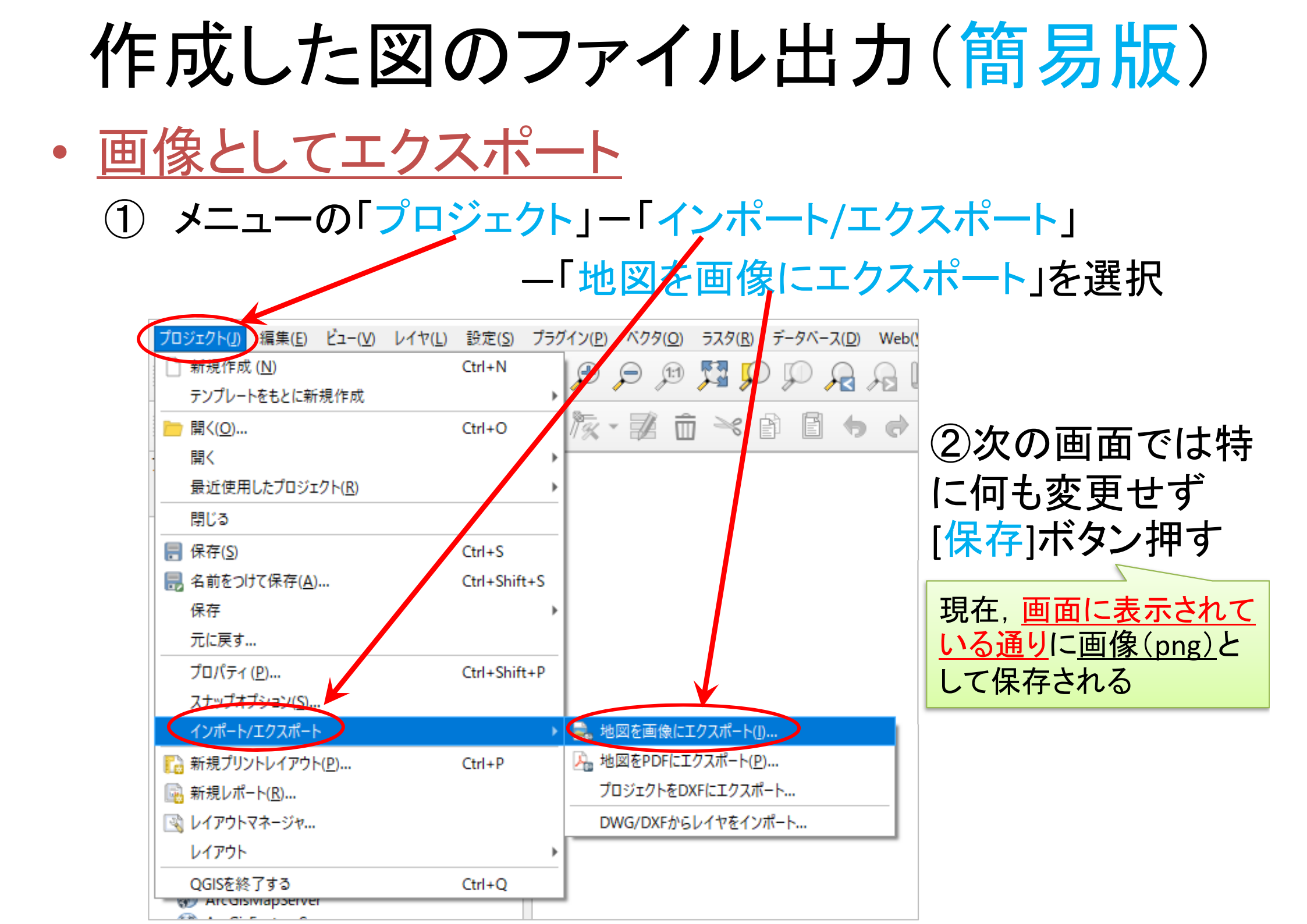

# 作成した図のファイル出力(詳細版)

- ・ <u>印刷レイアウトで出力ファイル(画像)を作成</u>
  - ① メニューから「プロジェクト」ー「新規印刷レイアウト」を選択
    - ▶ 「印刷レイアウトのタイトルの作成」でタイトルをつけて「OK」
  - ②「印刷レイアウト」画面で作業
    - A) 「追加」ー「地図を追加」 →画面内の適当な場所へ(画面 上の左上から右下にドラッグし,適当なサイズの長方形を描く)
      - ✓ 地図サイズを変更したい場合、右側の「アイテムプロパティ」タブを 選択し、「縮尺」の数値を適当な値に設定し、「Enter」キーを押す. ちょうど良いサイズになるよう数値を変更して調整する
    - B) 「追加」-「スケールバーを追加」 →画面内の適当な場所へ
    - C) 「追加」-「凡例を追加」 →画面内の適当な場所へ
    - D) 「追加」-「ラベルを追加」 →画面内の適当な場所へ
      - ✓ 「凡例」や「ラベル」の書式等を変更したい場合, それぞれを選択後, 右側の「アイテムプロパティ」で行う

③「レイアウト」ー「画像としてエクスポート」を選び名前を付け保存

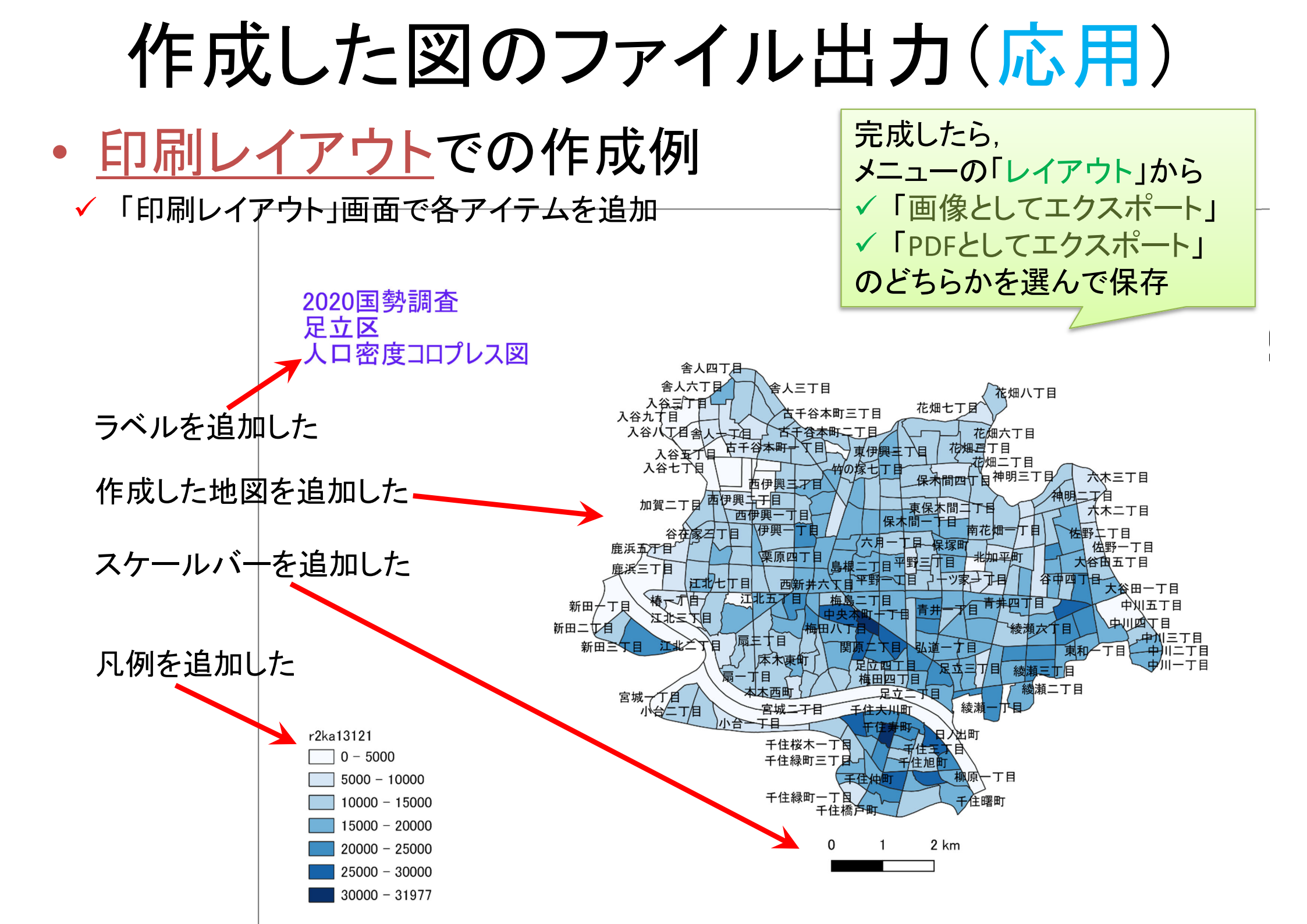

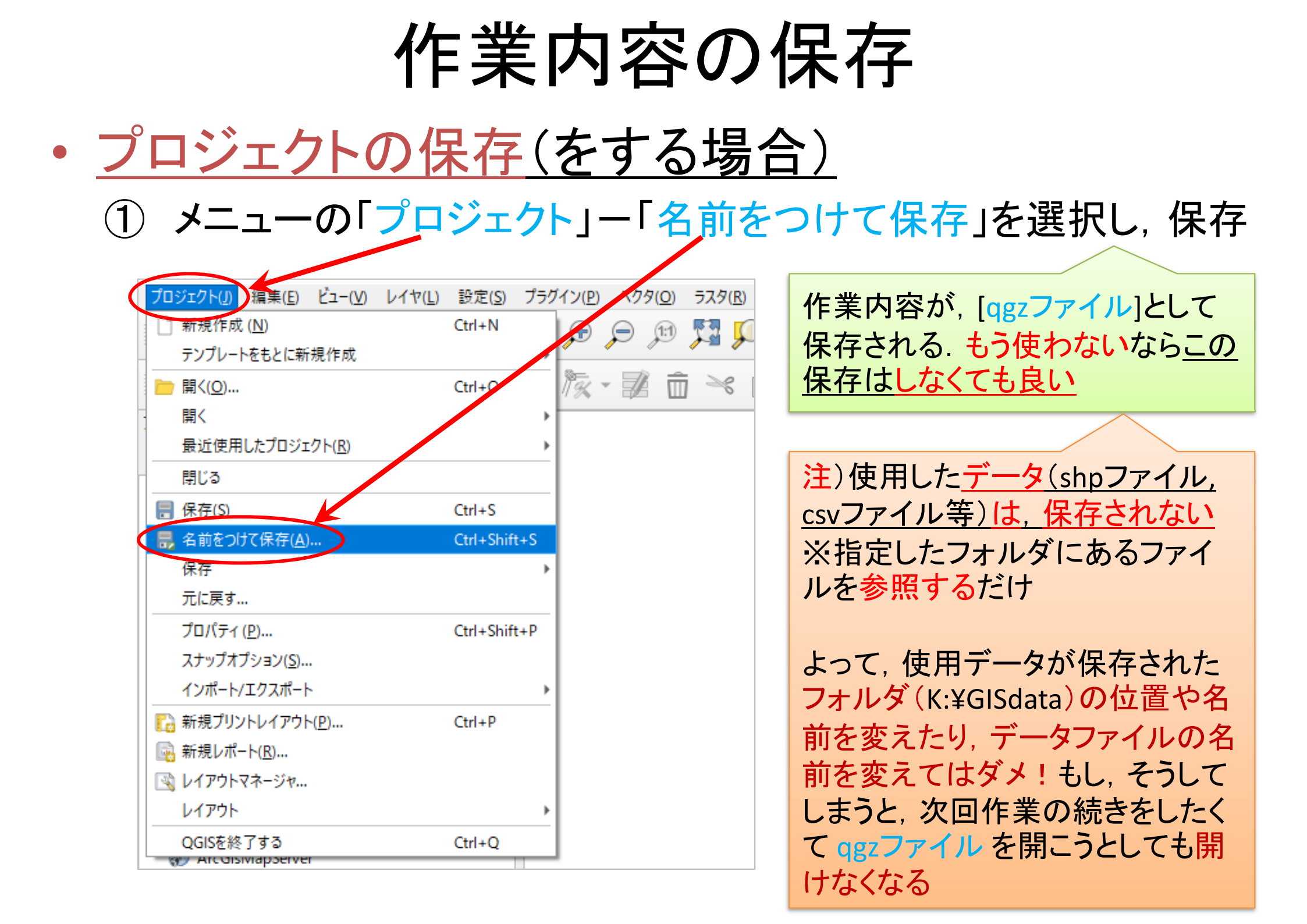